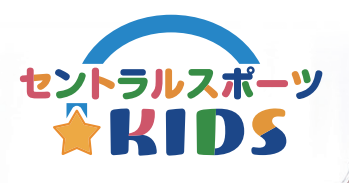

## キッズスクール会員様 専用アプリのご案内

「セントラルスポーツKIDS」はスクールを 快適にご利用いただくためのサービスです。 保護者様へ大切な情報をお届けいたしますので 必ずご登録をお願いいたします。

## ァプリの <mark>5</mark>つの機能

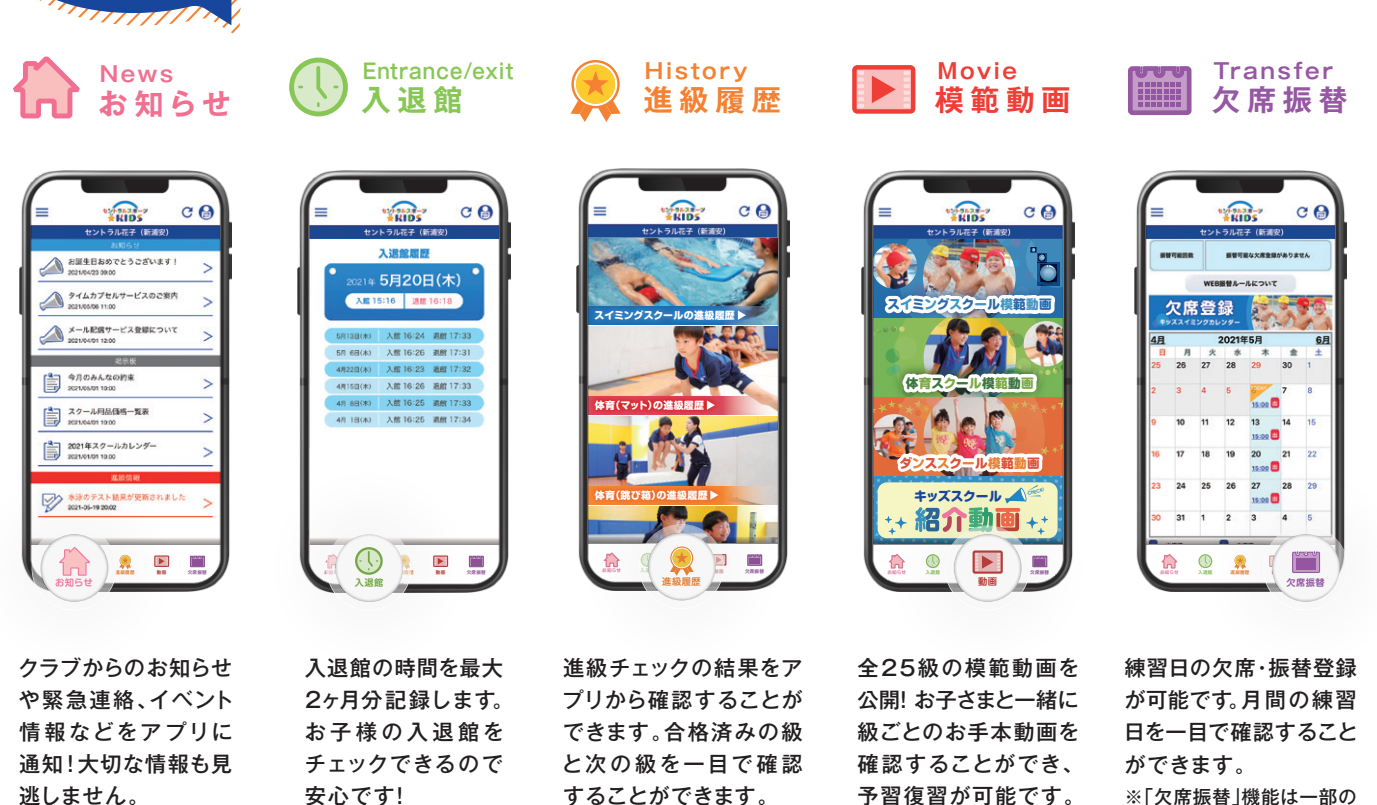

※「欠席振替」機能は一部の クラブではご利用いただけ ません。

## アプリご利用の注意点

## ご利用にあたりメールアドレスの登録が必要です。

※1つの会員番号につきアドレス登録は1つまでとなるため、代表の保護者様のアドレスにてご登録ください。 ※兄弟でご入会される場合は、一人ずつアドレスの登録が必要です。同じアドレスでもご登録可能です。

アプリは無料でご利用いただけますが、ダウンロードやご利用時にかかるデータ通信料はお客様負担となります。

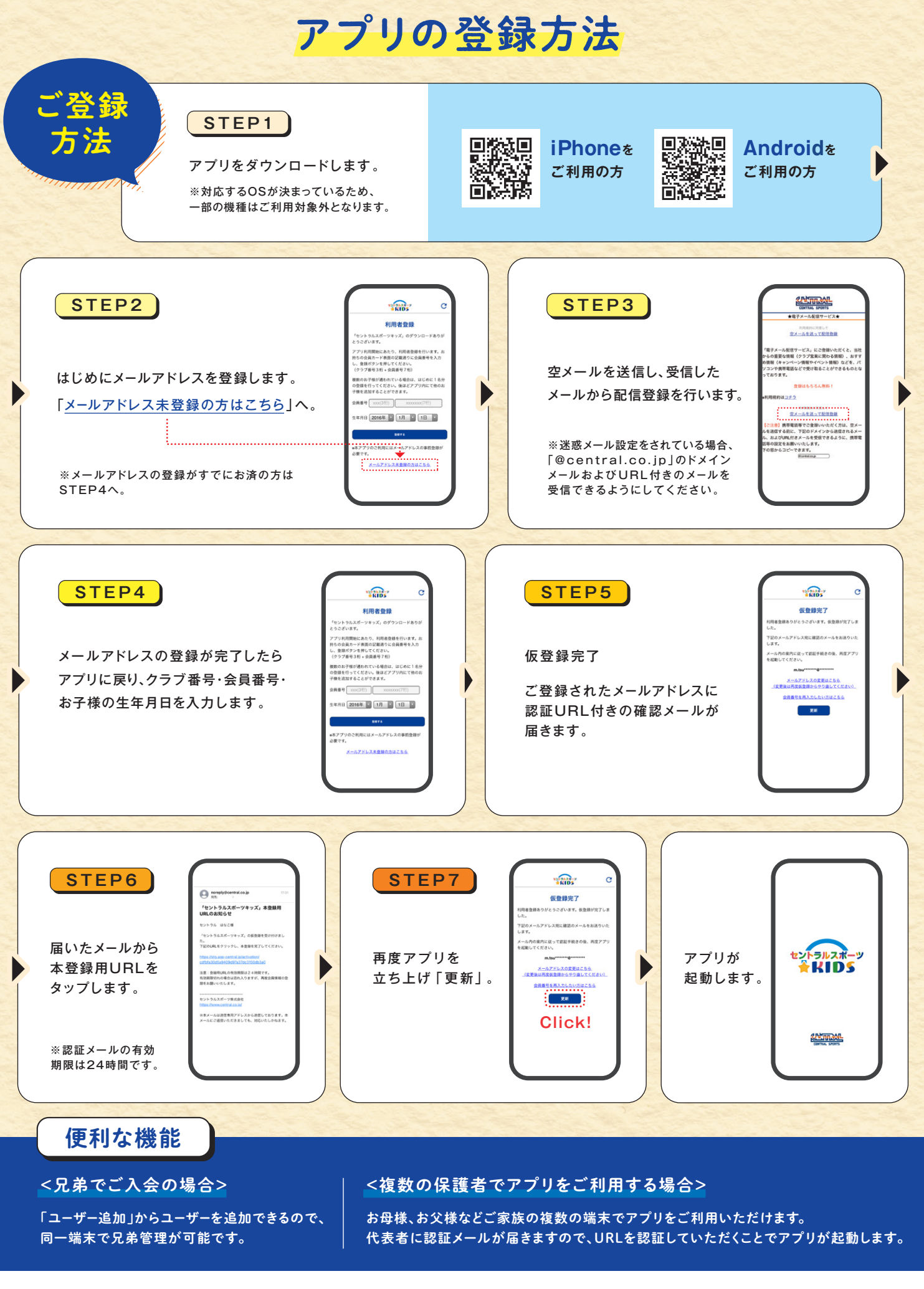

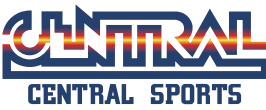